# Discovery - Bonjour su RV320 e RV325 VPN Router

# Obiettivo

Bonjour è un protocollo per il rilevamento automatico di dispositivi e servizi sulle reti IP. Bonjour consente l'assegnazione automatica degli indirizzi IP senza un server DHCP, la conversione dei nomi in indirizzi senza un server DNS e l'individuazione dei servizi senza un server di directory. Quando Bonjour è abilitato, il router esegue periodicamente il multicast dei record del servizio Bonjour sull'intera rete locale per annunciare l'esistenza del dispositivo RV32x e i servizi da esso forniti.

Questo articolo spiega come abilitare e gestire bonjour sui router VPN serie RV32x.

## Dispositivi interessati

·RV320 Dual WAN VPN Router · RV325 Gigabit Dual WAN VPN Router

### Versione del software

·v1.1.0.09

### **Discovery-Bonjour**

Passaggio 1. Accedere all'utility di configurazione Web e scegliere **System Management > Discovery-Bonjour**. Si apre la pagina *Discovery-Bonjour*.

| Bonjour I | Interface Control |             | Items 1-3 of 3 5 ▼ per page |
|-----------|-------------------|-------------|-----------------------------|
| VLAN ID   | VLAN Name         | IP Address  | Enable Bonjour              |
| 1         | Default           | 192.168.1.1 |                             |
| 4         | VLAN 4            | 192.168.2.1 |                             |
| 5         | VLAN 5            | 192.168.3.1 | $\square$                   |
|           |                   |             | 🖌 🔺 Page 1 🔻 of 1 🕨 🕨       |

Passaggio 2. Bonjour è abilitato globalmente per impostazione predefinita. Deselezionare la casella di controllo nel campo Discovery per disabilitare globalmente bonjour.

Passaggio 3. Bonjour è abilitato su ciascuna VLAN per impostazione predefinita. In questo

modo, i dispositivi associati alla VLAN specificata possono rilevare i servizi Bonjour disponibili sui router VPN serie RV32x. Nella tabella di controllo dell'interfaccia Bonjour, deselezionare la casella di controllo **Abilita Bonjour** corrispondente all'ID VLAN desiderato per disabilitare Bonjour sulla VLAN.

Passaggio 4. Fare clic su **Salva**. Bonjour è abilitato a livello globale o sulle VLAN specificate della serie RV32x VPN Router.